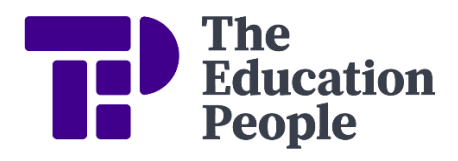

## **FMS6 Procedure Note 56** To Change Default VAT Codes On Delegated Budget Income Codes

Last updated: October 2024

To ensure that the correct VAT code is used when coding Delegated Budget Income from the Statement of Accounts:

- Tools
- General Ledger Set-Up
- Select Tab 5: Ledger Codes

|                | Ledger Code Definition                 |
|----------------|----------------------------------------|
| Ledger Type    | Income                                 |
| Code           | 101                                    |
| Description    | Funds delegated by the LA              |
| Ledger Group   | Income Accounts                        |
| Short Code     | 101                                    |
| Normal Profile | Manual Entry                           |
| Normal VAT     | 4 Non Business Rated VAT (Inc) (0.00%) |
| Funds          | Fund Description                       |
|                | 01 Revenue Budget                      |
|                |                                        |
| Save           | Cancel Help                            |

- Highlight Ledger Code IO1 Funds delegated by the LA
- Select the Edit (pencil) Button
- Check that Normal VAT is 4 Non Business Rated VAT
- If it is incorrect select the **Focus** (*Spyglass*) Button *at the right of the Normal VAT box*

- Select 4 Non Business Rated VAT
- Press Select
- Select the **Save** Button
- Select the **Save** Button

Repeat this for ledger codes IO2, IO3, IO4, IO5, I18 and I18C. These should all be **4 Non Business Rated VAT**.

The VAT Manual on KELSI (Policies and Guidance – Finance Guidance & Policies – VAT and Income Tax – Schools' VAT Manual) contains a section listing the VAT indicators for specific areas of income (currently Appendix 3 in the VAT manual (2020 version).

For any further assistance please contact the helpdesk on **03301651001** or email <u>schoolsfinancialservices@theeducationpeople.org</u>

FMS6 Procedure Note 56

© Copyright TEP 2024.

To Change Default VAT Codes On Delegated Page 2 of 2 Budget Income Codes Schools Financial Services